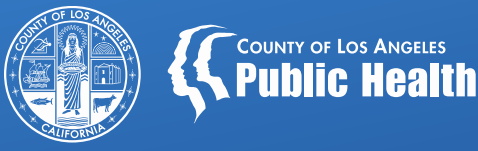

### KPI Basic Navigation & Review

August 10, 2020

Los Angeles County Department of Public Health Substance Abuse Prevention and Control

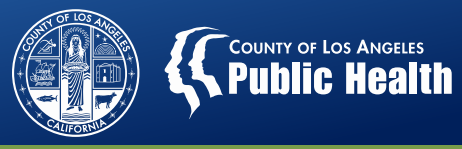

| Understand | Understand where data is pulled from and how long it remains available in KPI.                                                                                                    |
|------------|----------------------------------------------------------------------------------------------------|
| Identify   | Identify 4 ways "drill down" or apply a filter.                                                                                                    |
| Highlight  | <ul> <li>Highlight MSO KPI sheets that may have the most utility for Providers.</li> <li>Provider Demonstration of sheets with use cases</li> <li>Review limitations of sheets.</li> </ul> |

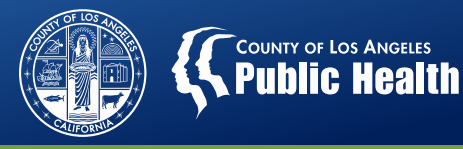

### **KPI Dashboards Overview**

#### **KPI Data**

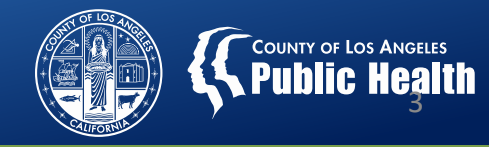

- All data is pulled from myAvatar.
  - If it doesn't exist in myAvatar it cannot be pulled into KPI

## myAvatar™

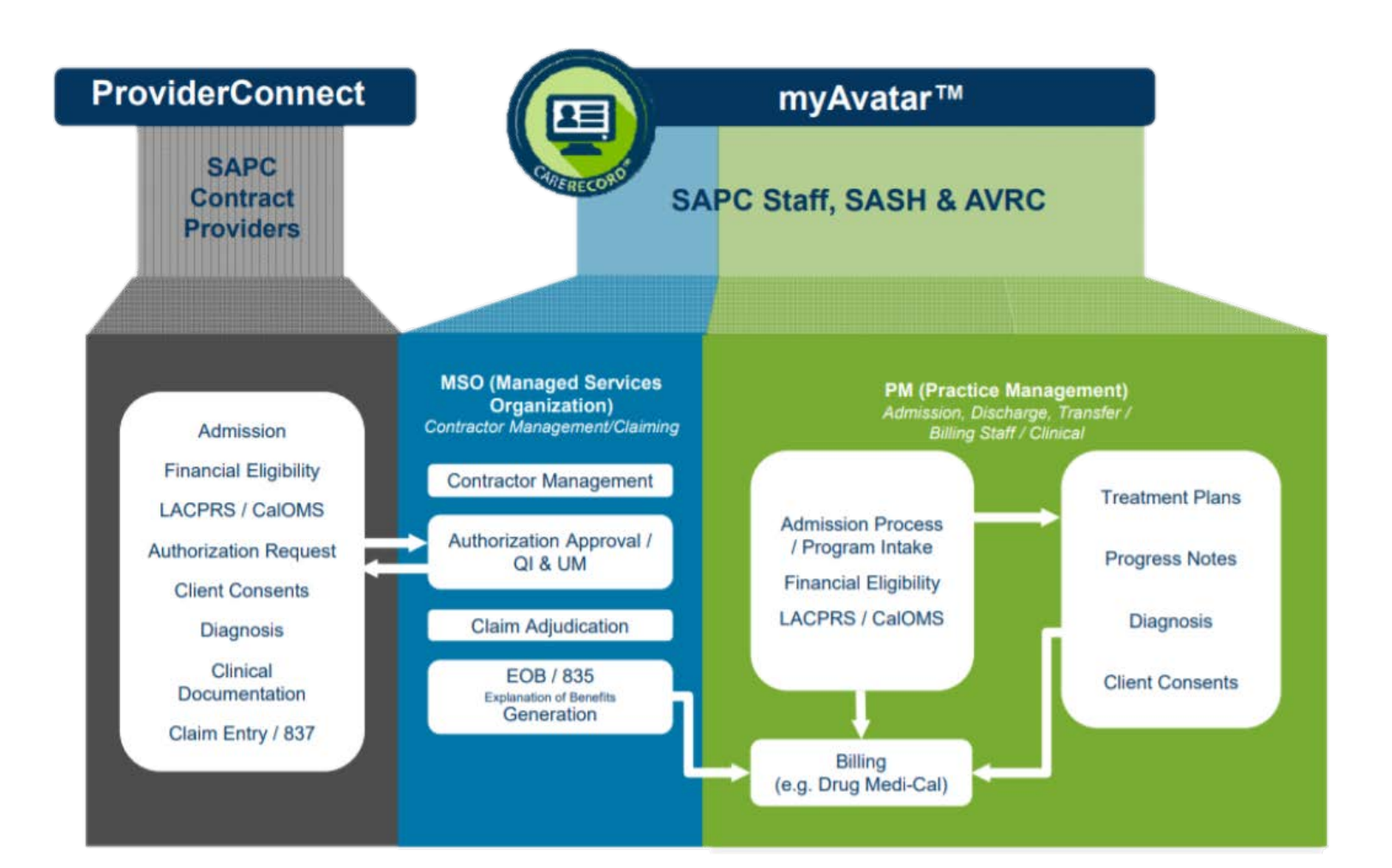

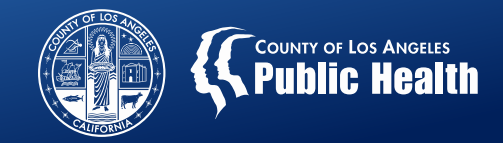

- Data in the KPI Dashboards is available on a "rolling history" basis, meaning it is only available for a finite amount of time.
- We will always have access to the two previous calendar years, two previous fiscal years, plus the current calendar year.

| CURRENT DATE  | AVAILBLE DATA RANGE                                      |
|---------------|----------------------------------------------------------|
| April 1, 2020 | Fiscal Year Available: FY17/18, FY18/19, partial FY19/20 |
|               | Calendar Year Available: 2018, 2019, 2020 (to present)   |
|               | Date Range: Dec 1, 2017 (Sage GO LIVE) - March 31, 2020  |
| Aug 10, 2020  | Fiscal Year Available: FY18/19, FY19/20; partial FY20/21 |
|               | Calendar Year Available: 2018, 2019, 2020 (to present)   |
|               | Date Range Jan 1, 2018 – August 9, 2020                  |
| Jan 15, 2021  | Fiscal Year Available: FY18/19, FY19/20, partial FY20/21 |
|               | Calendar Year: 2019, 2020, 2021 (to present)             |
|               | Date Range: July 1, 2018 – Jan 14, 2021                  |

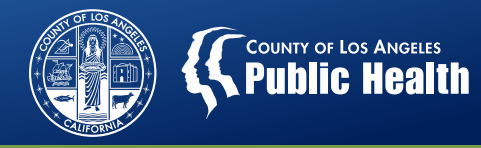

#### County of Los Angeles - SAPC (4705) KPI Dashboards

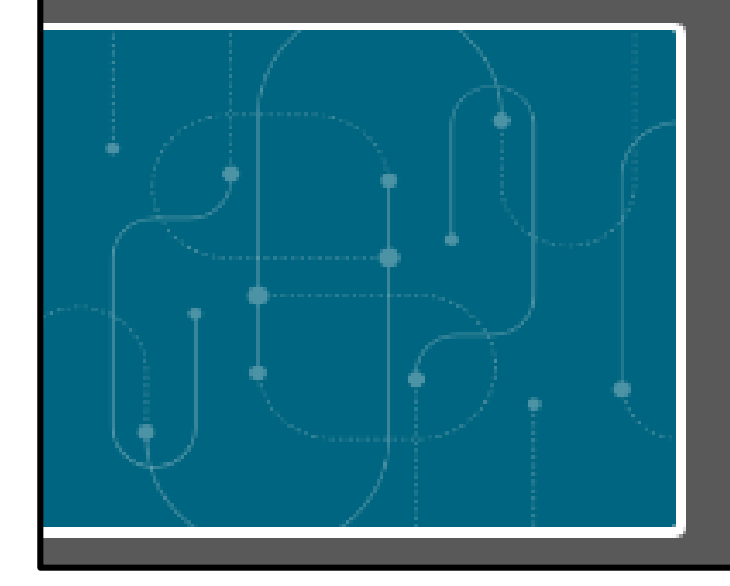

#### County of Los Angeles - SAPC (4705

Data last loaded: Jul 24, 2020, 2:31 AM Published: Jun 3, 2020, 6:08 PM Published to: County of Los Angeles - SAPC

May 2020 Patch 0

#### Nightly Loads

- Data is not live.
- Verify when the last completed load occurred.
- This may explain why you are not seeing expected data.
- KPI (PM side) and MSO KPI load at different times.

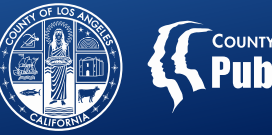

#### **KPI Dashboards 2.0**

- Pulls information from the Practice Management (PM) side of myAvatar
- Includes information between the State and SAPC.
- Pulls information from specific forms (ASAM, CalOMS, Service Connections, Referral Connections Log.

#### MSO KPI Dashboards 2.0

- Pulls information from the Managed Services
   Organization (MSO) side of KPI
- Primarily financial information between SAPC and the network.
- Requires a financial transaction for data to populate (billing, service authorization)

With the exception of PATIDs, information from KPI (PM side) cannot transfer over to MSO KPI and vise versa. Data is restricted to where the data point originated, either a PM form or an MSO form.

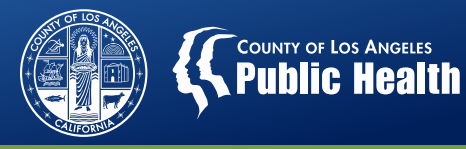

## Orientation to MSO KPI Dashboards 2.0

#### **Device Differences**

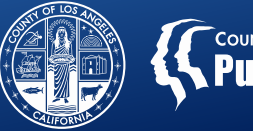

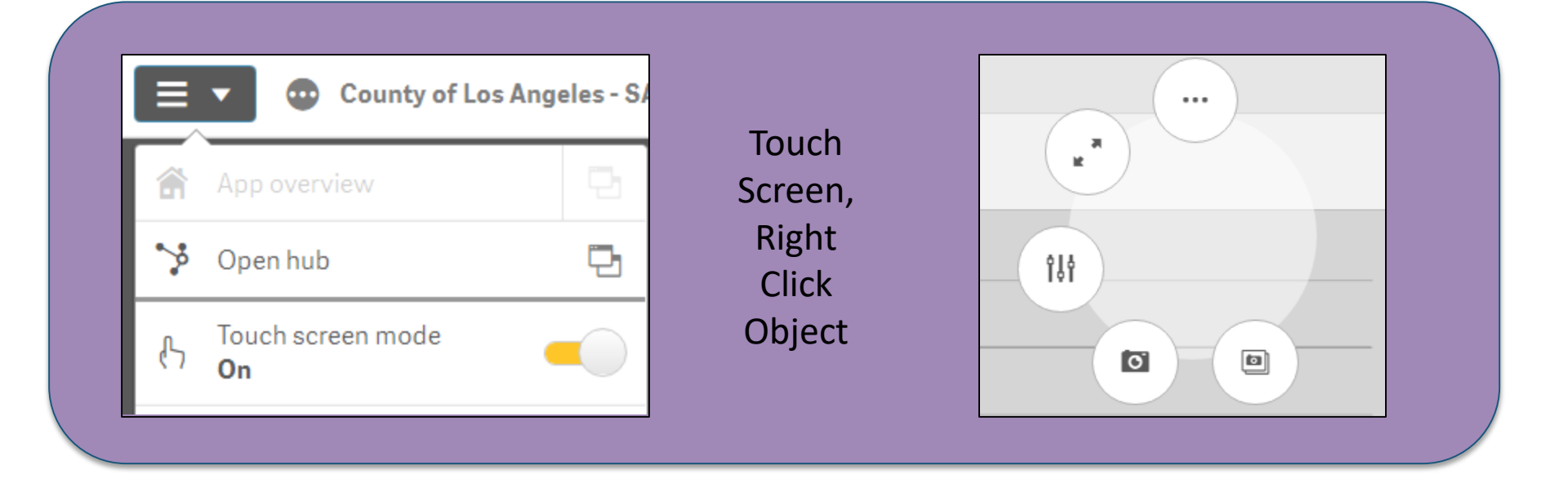

| County of Los Angeles - SA |                          |   |  |
|----------------------------|--------------------------|---|--|
|                            | App overview             | Ъ |  |
| >                          | Open hub                 | Ð |  |
| ß                          | Touch screen mode<br>Off |   |  |

No Touch Screen, hover over right hand corner of object

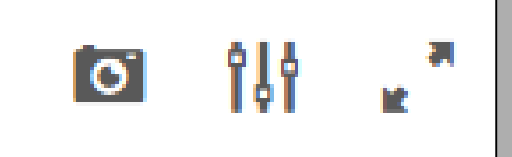

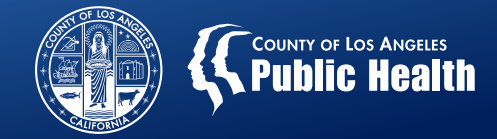

| County of Los Angeles - SAPC (4705) MSO KPI Dashboards                           |                                                                                                |  |  |  |
|----------------------------------------------------------------------------------|------------------------------------------------------------------------------------------------|--|--|--|
| The drop arrow shows the App Overview.<br>The ellipses shows the last data load. |                                                                                                |  |  |  |
| 🖵 Sheets 🗍 Bookmarks 💽 Storie                                                    | Shows the Sheets, saved Bookmarks (shortcuts to drill downs, and Stories based off snapshots   |  |  |  |
| Analysis Story<br>Story                                                          | ysis shows the data.<br>/ shows a collection of snips often used for reporting data.           |  |  |  |
| Hello Esther Orellana! Trai                                                      | nsfer Selections - Help                                                                        |  |  |  |
|                                                                                  | Allows for the transfer of PATIDs from one dashboard to another based on drill down selections |  |  |  |

#### Sheets

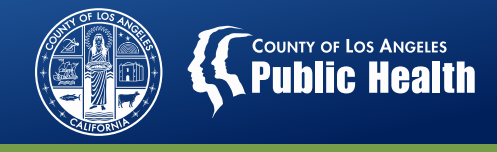

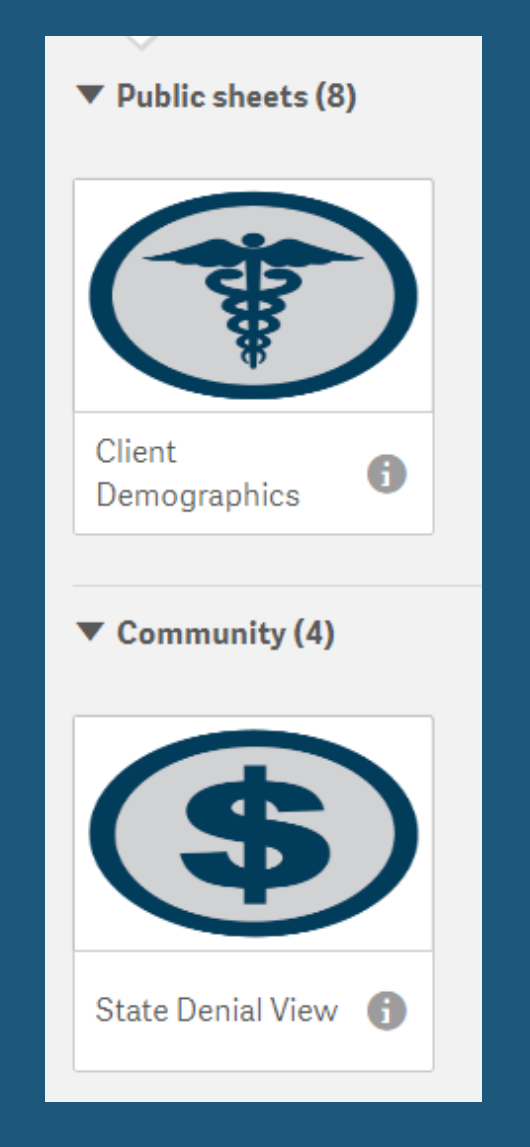

- Public sheets are standard sheets for anyone using KPI. They cannot be altered or deleted.
- Community Sheets are sheets that have been created specifically for SAPC.
- If you have ideas on how to improve a sheet or would like to suggest the creation of a new sheet please submit a request to the Help Desk.
- Public and Community Sheets are visible to <u>all</u> users. Requests for updating/creation of a new sheet should include how the change(s) would benefit the network.
- Unfortunately, sheets cannot be modified or created where only specific users or agencies have access.

#### **Community Sheets**

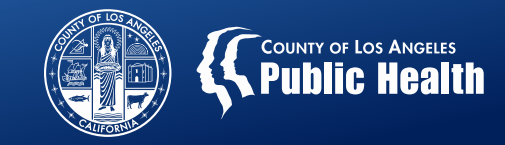

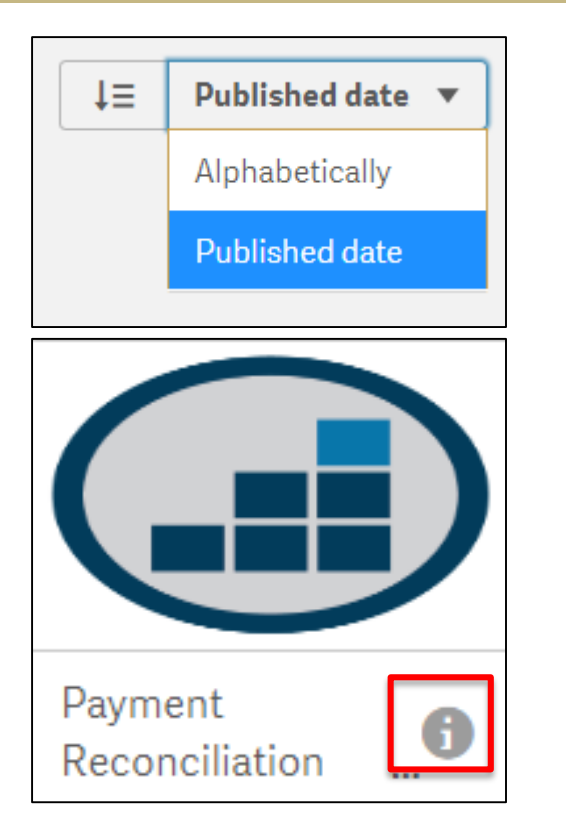

 Community Sheets may be sorted alphabetically or by published date.

 By clicking on the "i" icon, additional information on the sheet will become visible.

**Payment Reconciliation View** Published: Mar 3, 2020, 7:05 PM Published by: sharm (NPC)

Overall this sheet has been created to meet the requirements of understanding the relationship between procedures that have been performed, claims that have been submitted, and payments that have returned as the result of an EOB. End users can select one or many data fields or data concepts to drill down deeper into the data set.

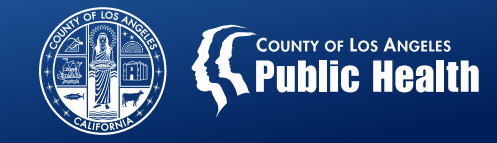

 You may encounter Public sheets or objects within Public sheets that do not populate information.

|                    | 🗔 Sheets 🔲 Bookmarks 💽 Stories |  |  |  |  |
|--------------------|--------------------------------|--|--|--|--|
| Public sheets (20) |                                |  |  |  |  |

 Many of these sheets, especially on the KPI (PM side) do not populate with any information because the data points are based on myAvatar clinical forms which are not used by providers.

| Treatment Plans                                                              |                                                                              |                                                                                    |                                                                                    |                                                                                    |  |  |
|------------------------------------------------------------------------------|------------------------------------------------------------------------------|------------------------------------------------------------------------------------|------------------------------------------------------------------------------------|------------------------------------------------------------------------------------|--|--|
| Admissions Treatment Plan Client Treatment Plan                              |                                                                              |                                                                                    |                                                                                    |                                                                                    |  |  |
| Plan Status                                                                  | Problem Status                                                               | Goal Status                                                                        | Objective Status                                                                   | Intervention Status                                                                |  |  |
| The chart is not displayed because it contains only negative or zero values. | The chart is not displayed because it contains only negative or zero values. | The chart is not displayed<br>because it contains only<br>negative or zero values. | The chart is not displayed<br>because it contains only<br>negative or zero values. | The chart is not displayed<br>because it contains only<br>negative or zero values. |  |  |

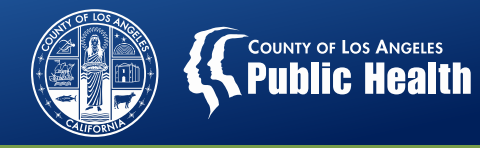

# Sheets are comprised of Objects, which offer a visual representation of data.

#### Tables, bar graphs, charts, KPIs (value of a particular measure)

## Objects are comprised of dimensions, measures or combination of both.

**Dimensions**: variables that are viewed by categories: Location, Denial Type, Ethnicity, Claim Status, Contracting Provider Program.

**Measures:** variables, accounted for by a numerical value.

• How many, average, max, total, etc. It represents some sort of count.

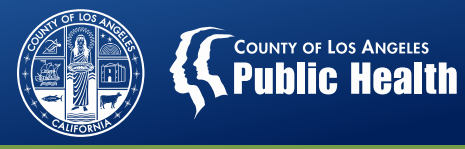

## The Drill-Down

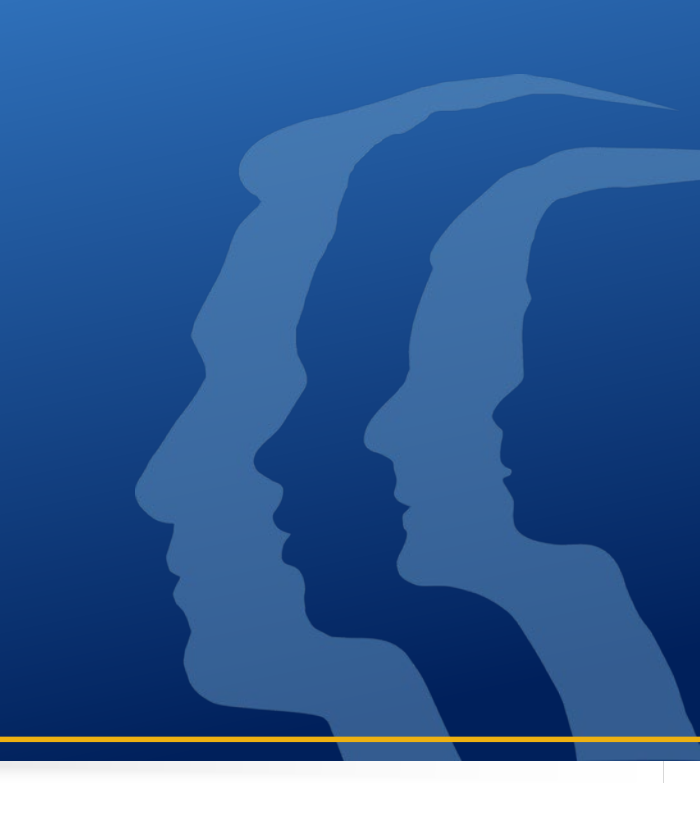

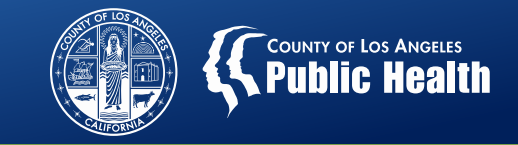

- To narrow down data, the drill-down process is used. This can be done in various ways (pgs. 12-21 of KPI User Guide 2.0)
  - Common selector
  - Filters at the top of the sheet
  - Click/click and drag within an object
  - Selections (for more advanced users)
  - Lasso within an object (typically a graph)

| R E M             | econciliati        | iders. Provider Pr<br>ery, Ind       | ocedures.Pro 6<br>1 480   | 2               |                               |                                                        |                     |                 |                   | 00               | Selections IIQ Insigh |
|-------------------|--------------------|--------------------------------------|---------------------------|-----------------|-------------------------------|--------------------------------------------------------|---------------------|-----------------|-------------------|------------------|-----------------------|
| Check Number      | continat           | Claim Status                         |                           | Contract Number | Bat                           | ich ID                                                 | EOB ID              |                 | Retr              | o Claim EOB ID   | Provider Name         |
| Procedure Over    | view               |                                      |                           |                 |                               |                                                        |                     |                 |                   |                  | Performing Provid.    |
| Procedure Q<br>ID | Provider Q<br>Name | Contracting<br>Provider Q<br>Program | Client Name               | q q<br>DOS      | Performing C<br>Provider Name | Q<br>Procedure Auth #                                  | Q Claim Q<br>Status | Total<br>Charge | Total<br>Takeback | Total<br>Disburs | Procedure             |
| Totals            |                    |                                      |                           |                 |                               |                                                        |                     | \$732.18        | \$403.85          | \$108.33         |                       |
| 2956657           | Recovery, Inc.     | Recovery Facillity                   | TEST,MIKE S<br>(125928)   | 2018-09-18      | SMITH, JOHN                   | ···· 10 ×                                              | pproved             | \$29.63         | \$29.63           | \$0.00           | Coneral               |
| 13131795          | Recovery, Inc.     | Recovery Facillity                   | TTEST,ADDRESS<br>(191599) | 2019-07-01      | SCHWARZ,GREG SAPC             | Q Search in listbox<br>Discharge Services (D0001:U3:HA | pproved             | \$26.73         | \$26.73           | \$0.00           | Client                |
| 13131796          | Recovery, Inc.     | Recovery Facillity                   | TTEST, ADDRESS            | 2019-07-10      | SCHWARZ,GREG SAPC             | Family Therapy (90846:U7:HA)                           | pproved             | \$26.73         | \$26.73           | \$0.00           | Calendar              |

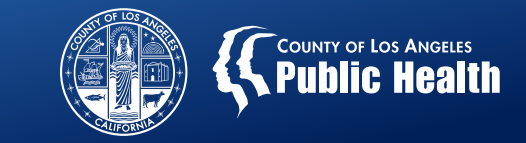

- Graphs/charts may be viewed in picture or data table format
- Objects that are tables, like "Procedure Overview," allow for column order to be switched as well as adjustment of the column width.
  - The changes revert to the default setting if you switch to the other Dashboard and/or when you log out.

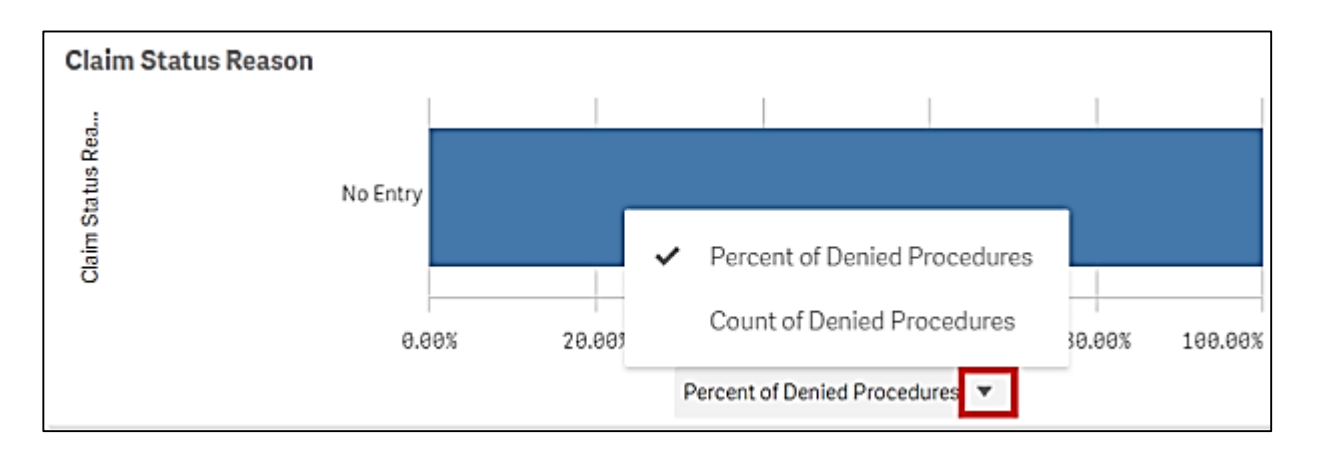

When you see an arrow on the label of a graphic, an alternative view is available.

Note: if you are on a small screen you may need to expand each object to see if there are alternative views.

#### **Alternative Object Views**

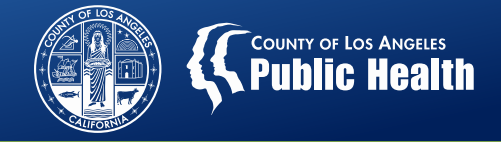

Chart View-Default

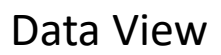

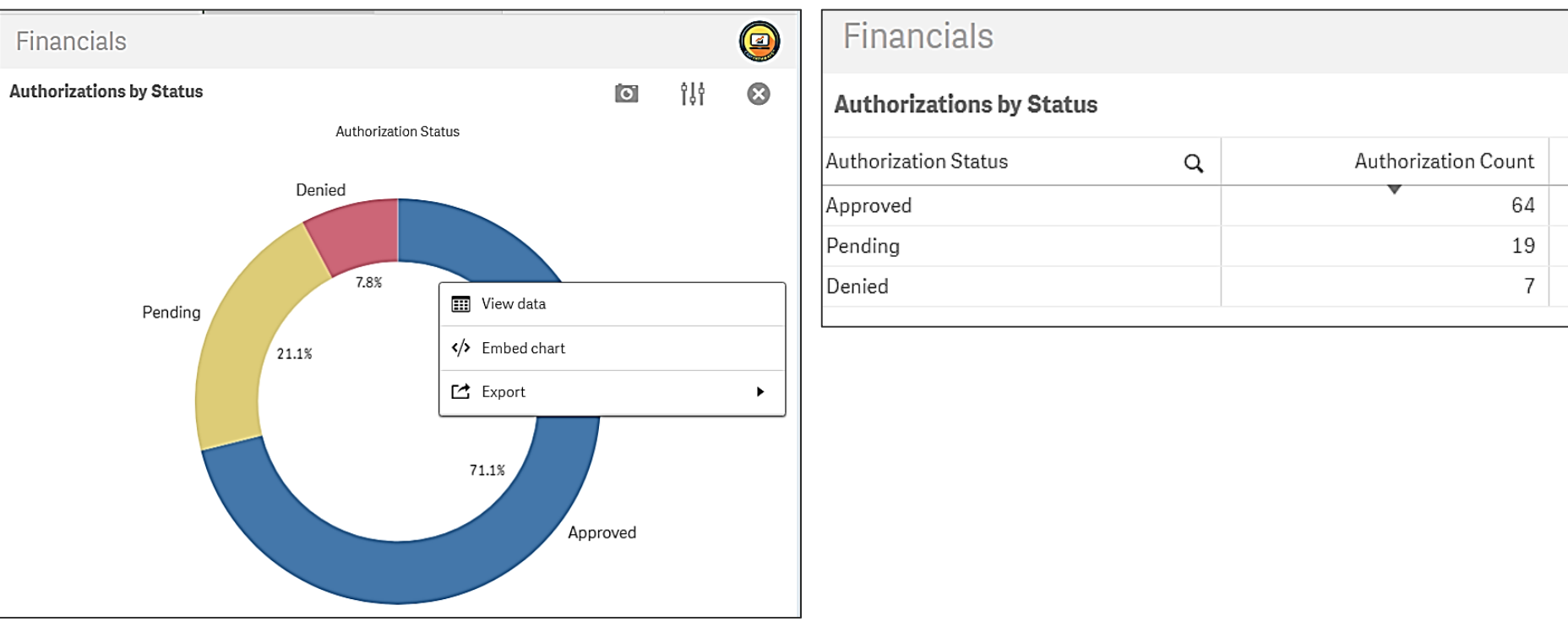

Exported data will always export as an excel table even if the graphic representation is a chart. To export the chart, you may export as a PDF.

#### **Object Exploration**

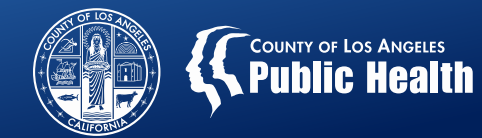

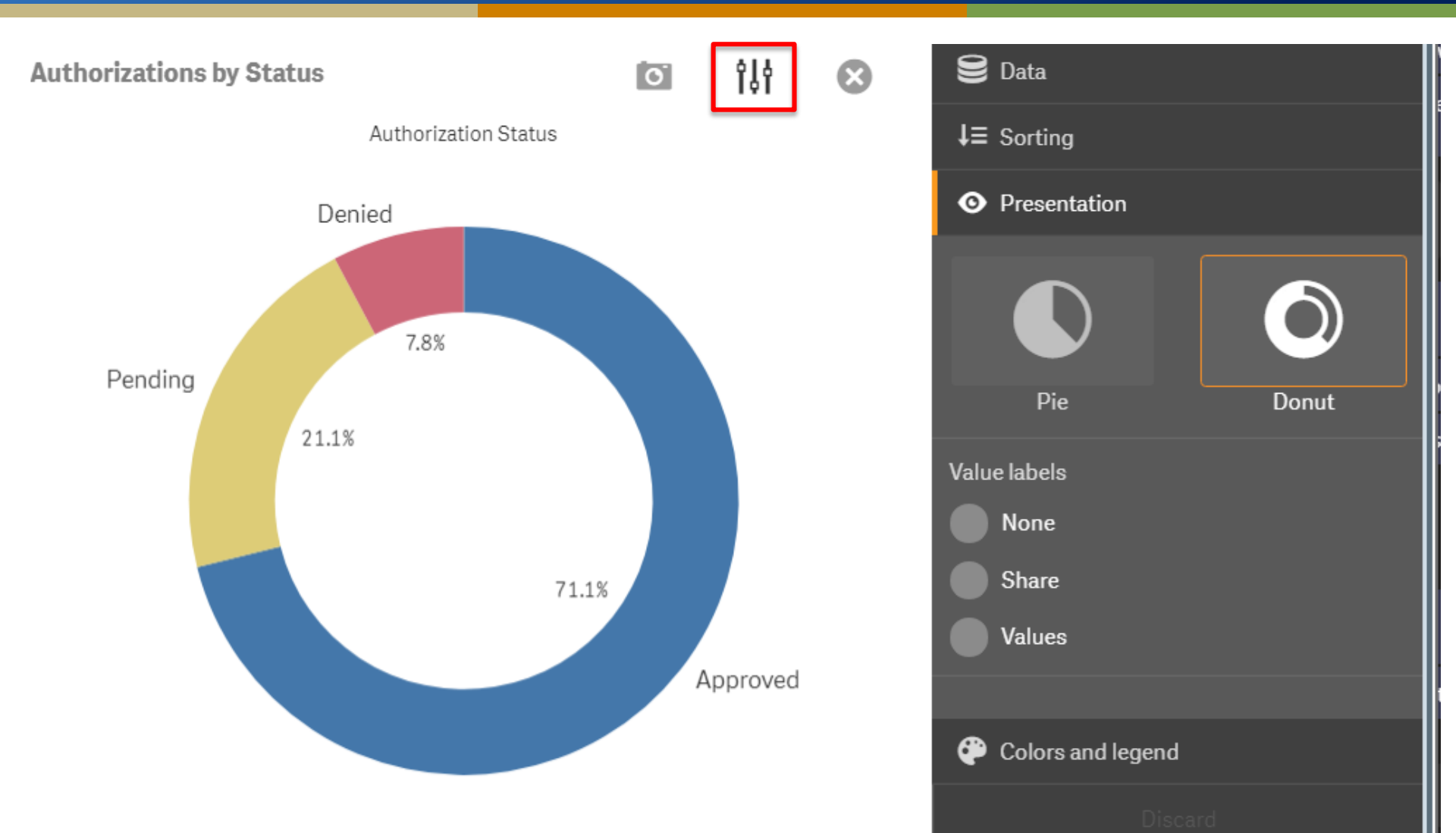

#### Exporting

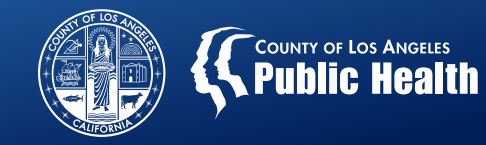

Exporting a whole sheet to PDF will only display what you see on your screen. If scrolling is needed to see data, it will not be captured in this export.

|   | County of Los Ang   | eles - SA |
|---|---------------------|-----------|
| â | App overview        | 8         |
| > | Open hub            | 5         |
|   | Export sheet to PDF |           |

| <ul> <li>Back</li> </ul> | V |
|--------------------------|---|
| Export as an image       | • |
| Export to PDF            | • |
| Export data              |   |

Vithin an object you can also export information.

- For better resolution use export as an image customize the pixels.
- To include information in reports consider exporting to a PDF.
- For analysis, tracking, internal record keeping export data to excel.

When renaming the exported file include the extension ".xlsx" or ".jpg" or ".pdf" in the actual file name.

| File <u>N</u> ame:     | e0c2d229-91ad-4b44-a6b2-b3d80e35c513.xlsx |
|------------------------|-------------------------------------------|
| Files of <u>Type</u> : | *.xlsx                                    |

| File <u>N</u> ame:     | test fil <mark>e.xlsx</mark> |
|------------------------|------------------------------|
| Files of <u>Type</u> : | *.xlsx                       |

Failure to add this extension will result in difficulties opening the file.

#### **Year Selections**

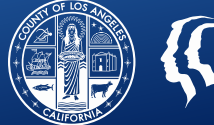

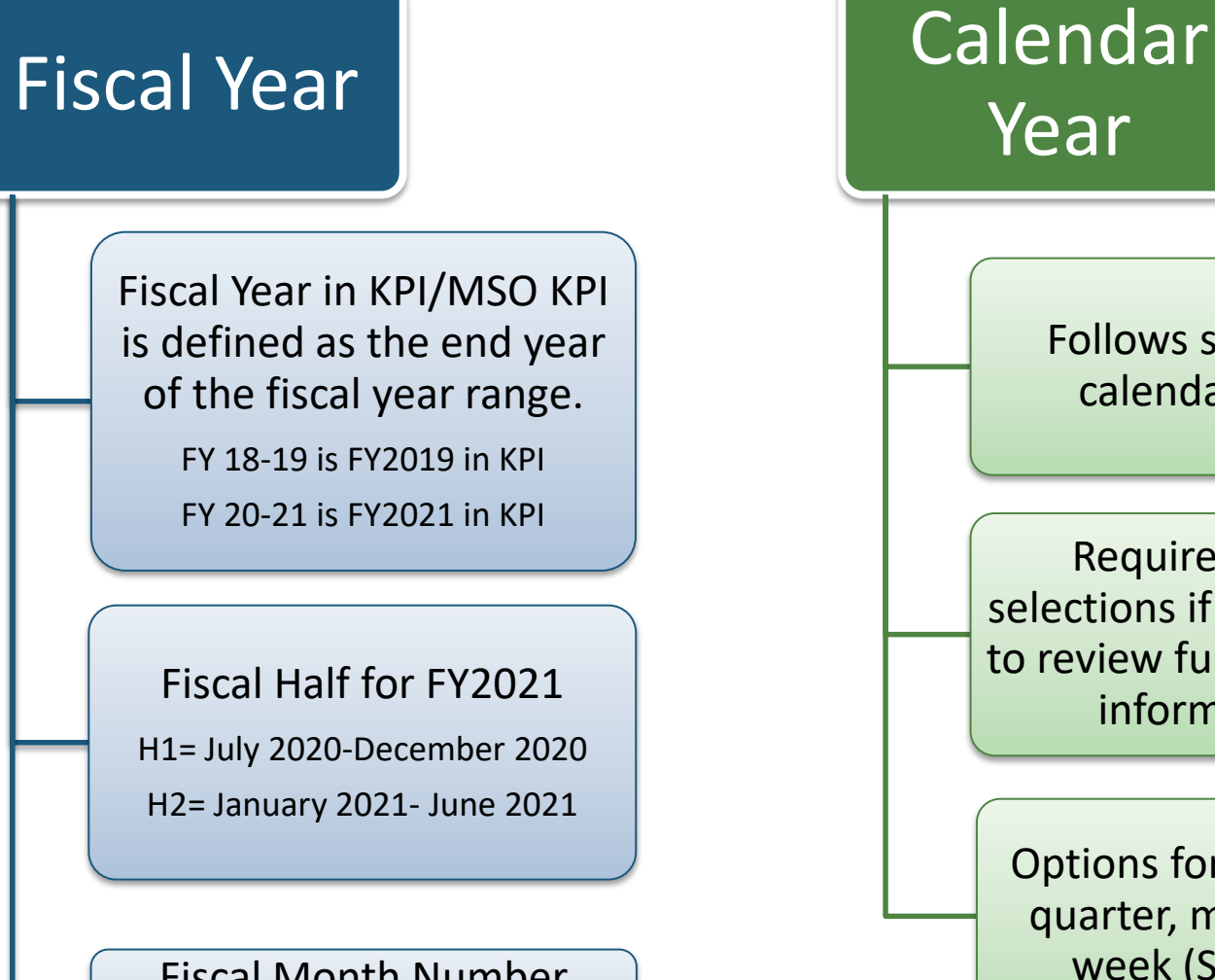

FY2020-12 equal June 2020

Follows standard calendar year

**Requires more** selections if attempting to review full fiscal year information

Options for year, half, quarter, month and week (Sun-Sat)

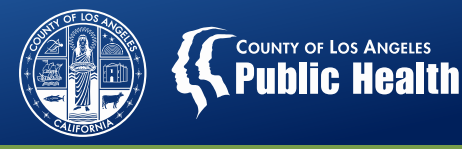

## MSO KPI Dashboards 2.0: Utilizing the Data

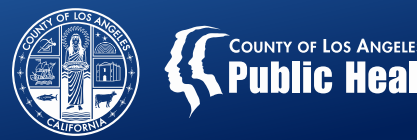

#### Detailed claim information

• Payment Reconciliation, Claim Denial, State Denial

#### Check and EOB information

• Operational Details (EOB Details), Payment Reconciliation

#### Utilization

Authorizations, Procedures, Operational Detail (Authorization Detail)

Productivity- in development

#### Recoupments

• State Denial, Payment Reconciliation

Data needed for grant or contract proposals (RFP)

• Client Demographics, Operation Details

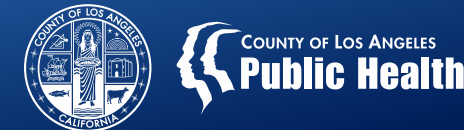

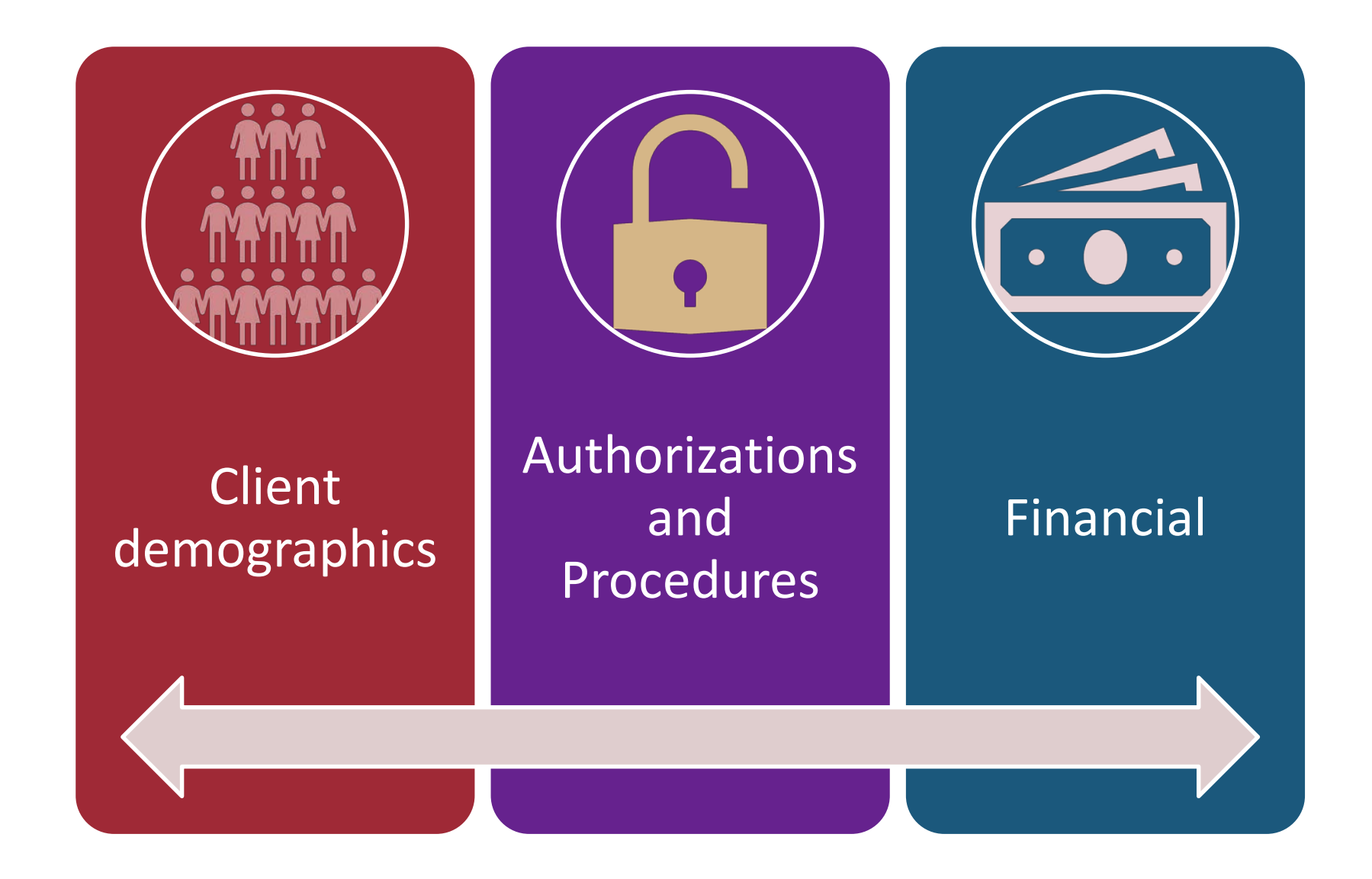

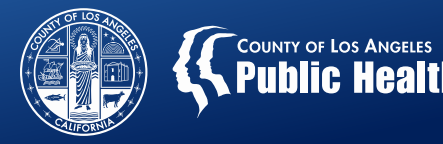

#### In general MSO KPI, is related to patient data in some way, but there are specific sheets dedicated to demographic information

- Client Demographics
- Client Details

## MSO KPI patient sheets are limited to patients who have a *financial transaction*

- Patient for whom providers have billed or submitted an authorization are available in MSO KPI Sheets (depending on selections)
- Missing data, incomplete or inaccurate data is related to it not being entered in Sage, either due to policy or provider error or entered incorrectly or is outside the range of the Dashboards' data range.

#### **Client Demographics Sheet**

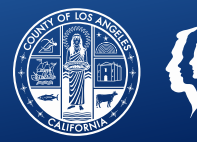

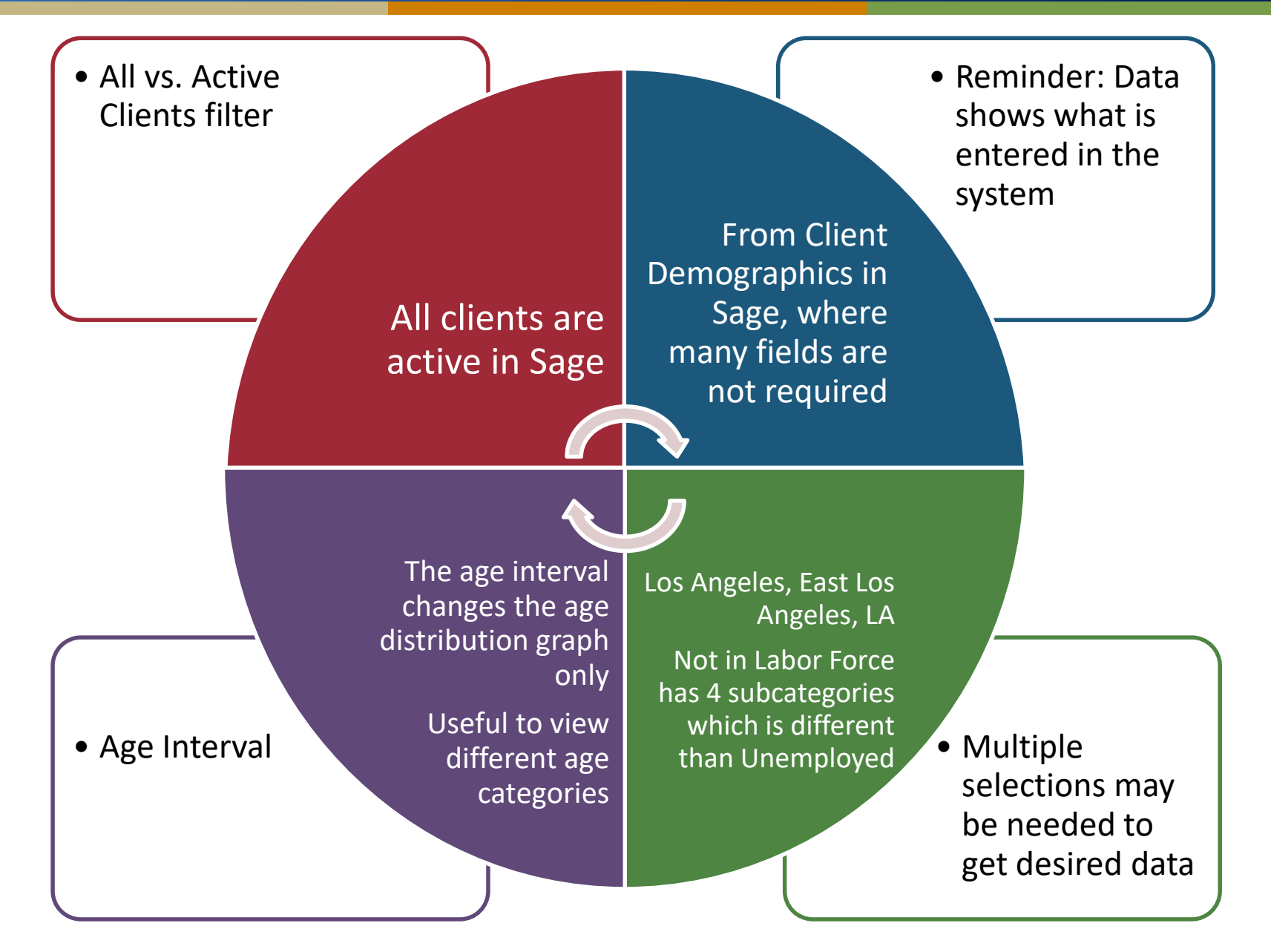

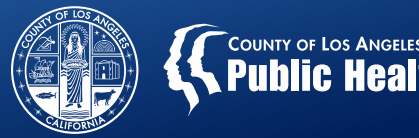

Able to analyze specific clients that match the filters/parameters

Provides the same demographic information as other sheet, but on an individual patient level

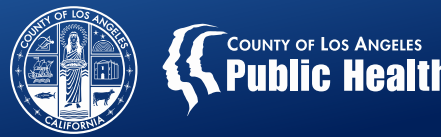

# Authorization information

- Groupings/LOC
- Claims against an authorization
- Date Sort should be changed to an authorization related option. The default for sheets is to sort data by date of service.
- Disbursements by agency, site, performing provider or procedure

## Procedures Information

- Great for trend analysis.
- Is billing occurring steadily or erratically?
- Are the types of services offered consistent with the LOC requirements.
- Are certain services under utilized?
- Limited productivity information

#### Know What You Are Looking At

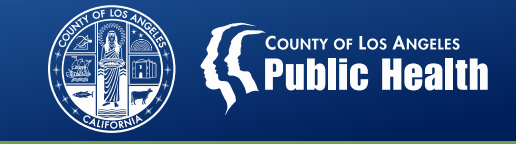

#### Same Procedures Sheet with the same filters... The difference is the Date Sort

Sorted by Date of Service

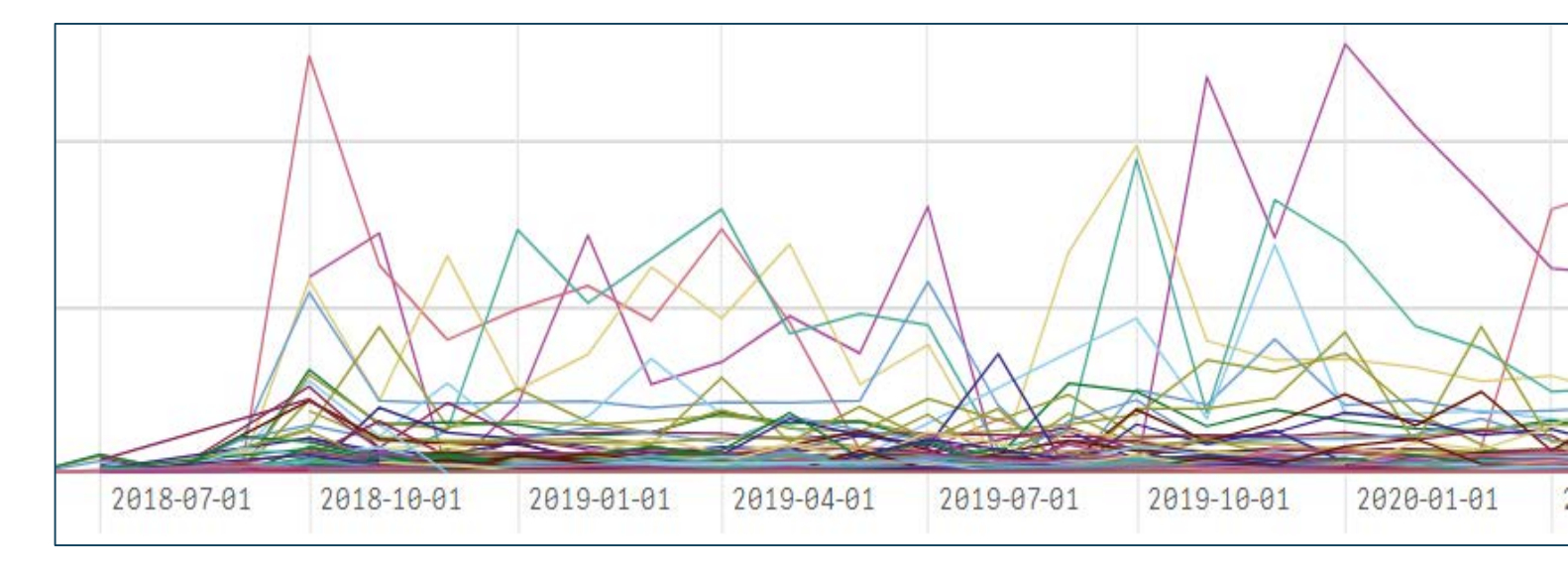

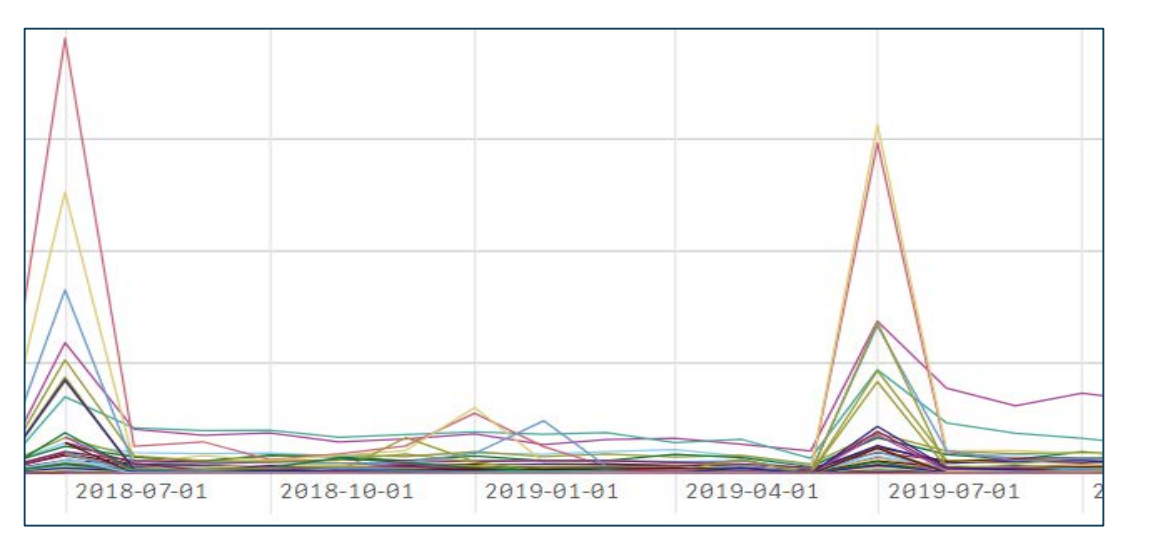

Sorted by Authorizations.Begin Date of Auth

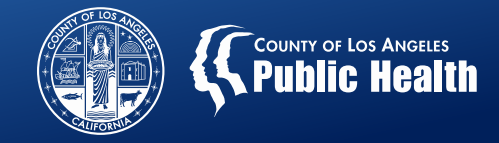

#### Primary Community Sheets for Financial information

- Payment Reconciliation View (updates pending)
- Claim Denial View
- State Denial View (updated June 25, 2020)
- Financials

#### Community (4)

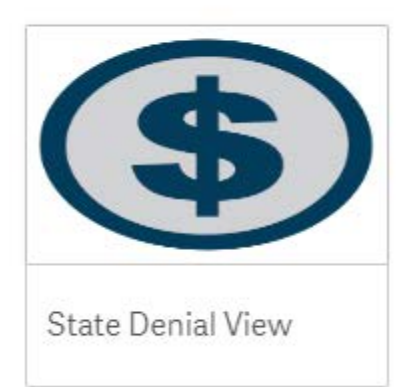

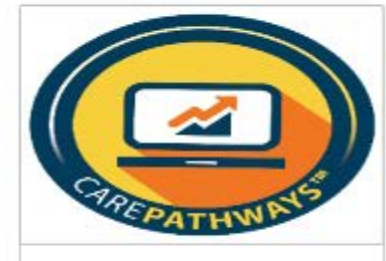

Claim Denial View

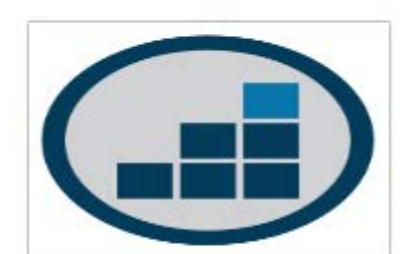

Payment Reconciliation ...

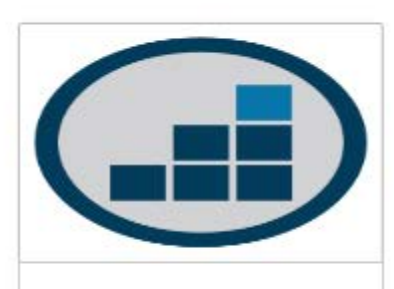

Financials

#### **Bookmarks**

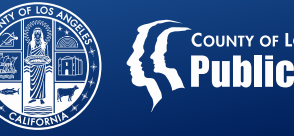

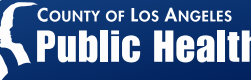

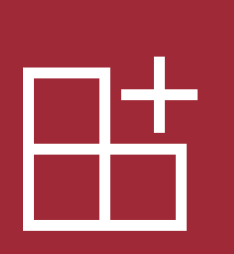

Bookmark feature is a great shortcut if you are reviewing information with the same parameters.

- Only a specific site
- Specific Date Rage
- Specific Service codes
- Bookmark is set to a specific sheet.

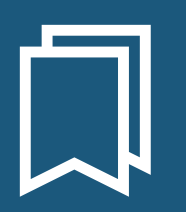

Bookmarks can be accessed from the app overview so you don't even have to open a sheet. By selecting your bookmark it will take you directly to the desired sheet with the saved parameters

#### **Stories**

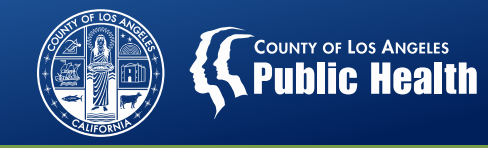

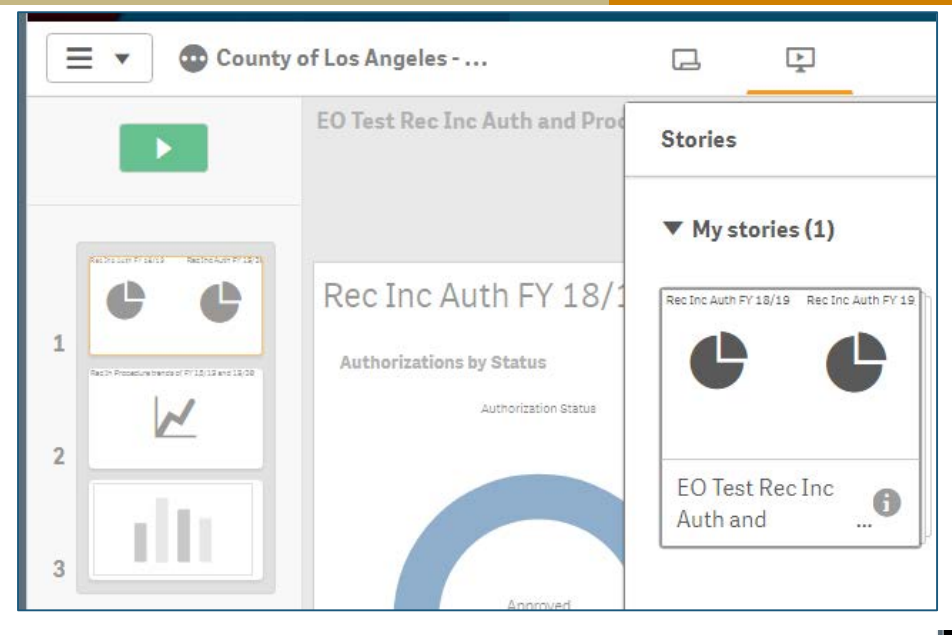

 Stories allow for the creation of a presentation based on snapshots.

- The presentation can be played directly from KPI or exported to PP or PDF.
- When played in KPI, you can include an active sheet so you can do a live demo without exiting Stories.

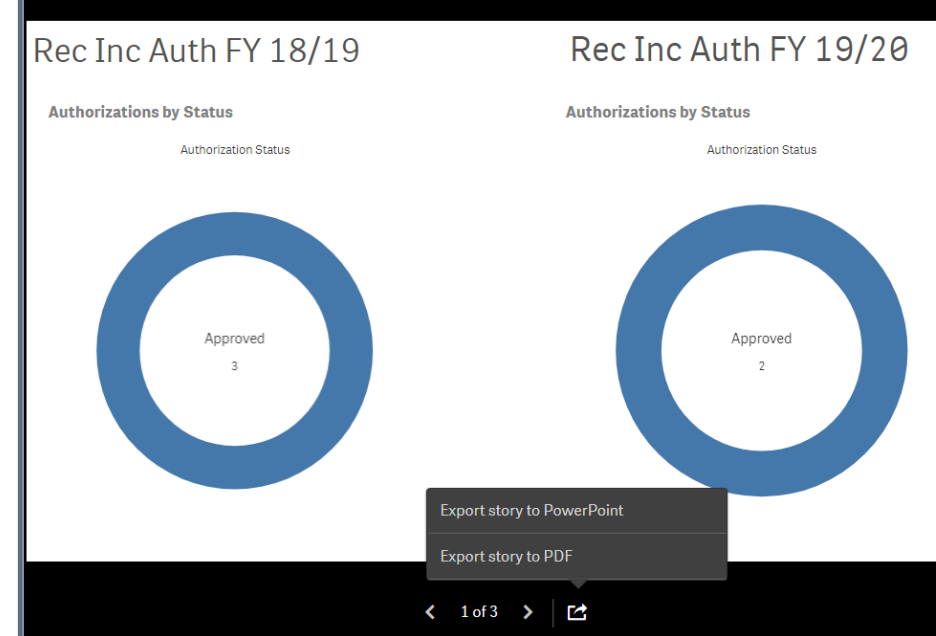

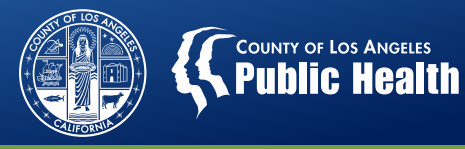

#### **Upgrades and New Additions**

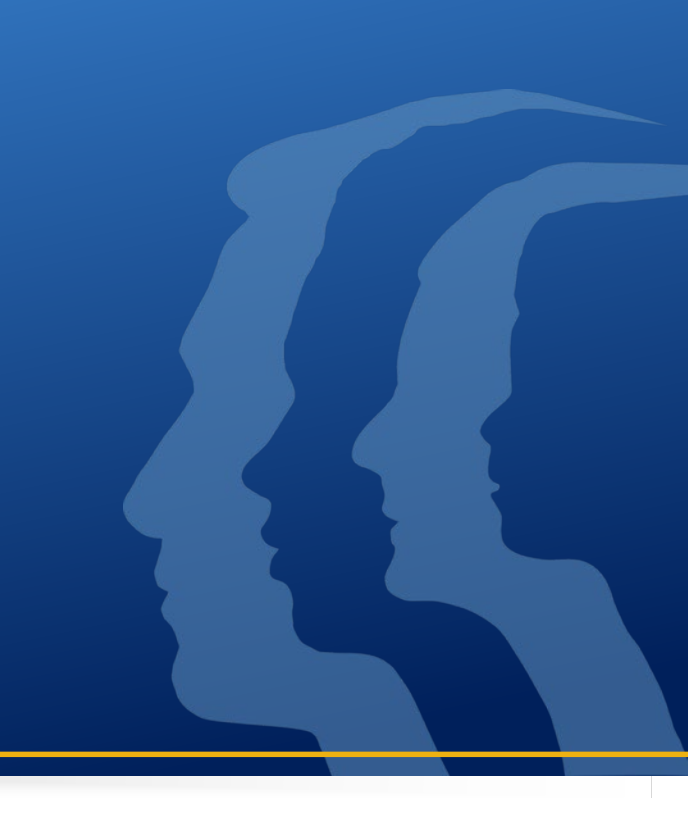

#### Development

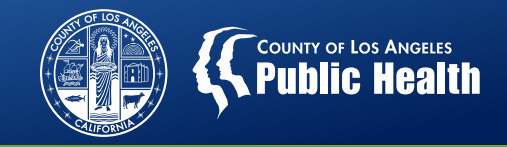

- Not all fields are readily available in KPI or MSO.
- There are a hundreds of tables with thousands of fields some of which have similar information
- Before new sheets or updates to sheets are published they go through a validation process so the data you see is what is intended to be seen.

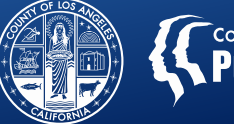

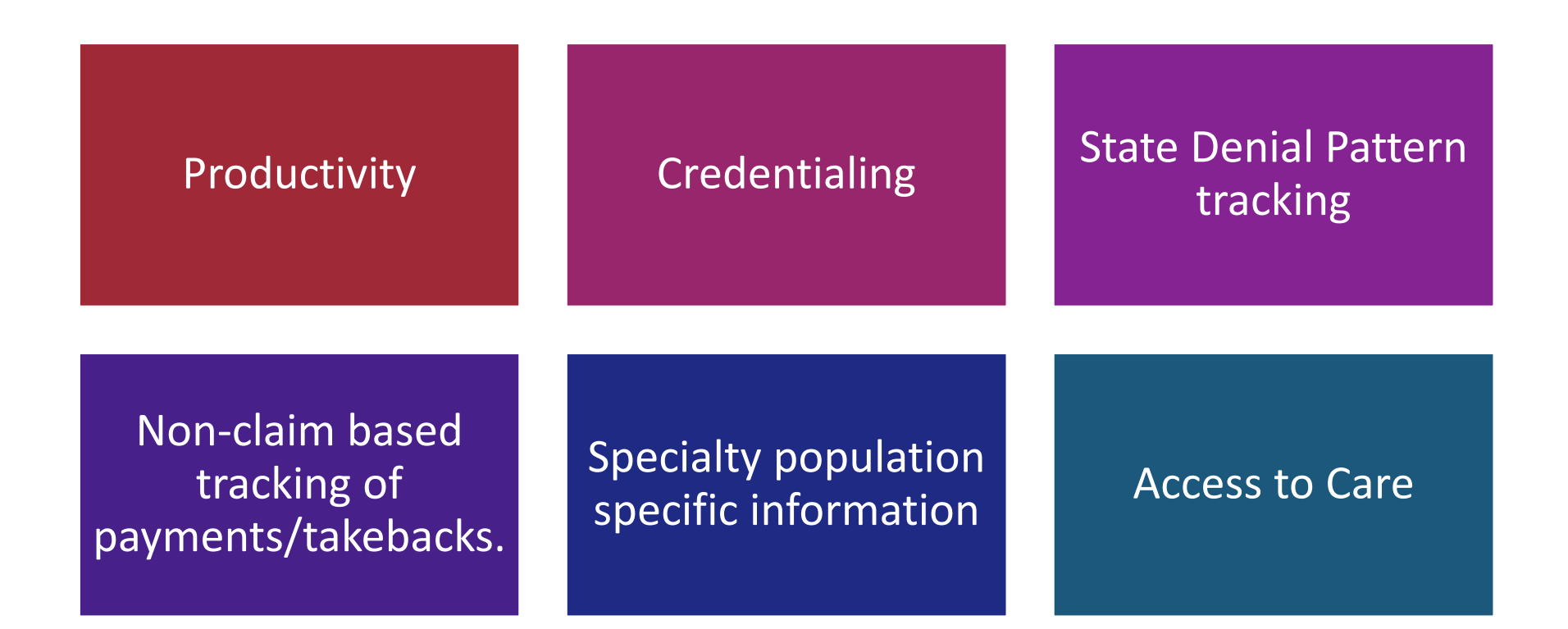

#### **Summary**

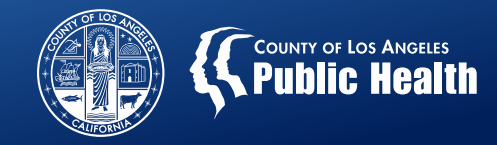

KPI data is pulled from various data elements within Sage and converted into readable objects and tables within each sheet.

Community Sheets were developed specifically for SAPC use.

Analysis is based on the particular question being asked.

Filters are used to "drill-down" into the data to get those specific answers.

Data is in the eye of the beholder.

Remember to check filters, selections and other elements to verify the data is being displayed correctly.

Bookmarks are useful for repeat data.

Stories can be great tools for presentations to tell the story of the data.

### Additional Resources

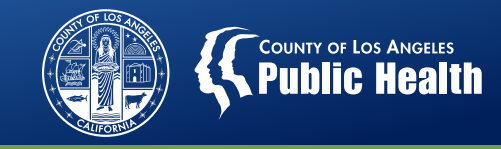

Help Desk 855-346-2392 https://netsmart.service-now.com/plexussupport

**Finance Analyst** 

For Local <u>Claim Denial Investigation</u>: SAPC Start ODS All Provider Meeting January 28, 2020.

For <u>State Denial Investigation and Resolution</u>: June 25, 2020

KPI trainings and User Guide: ProviderConnect $\rightarrow$ Documentation $\rightarrow$  Help $\rightarrow$  Sage Training and Other Materials (left hand side panel).

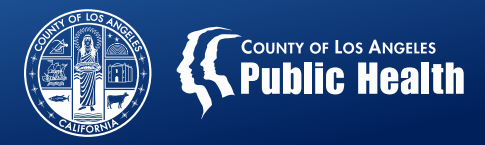

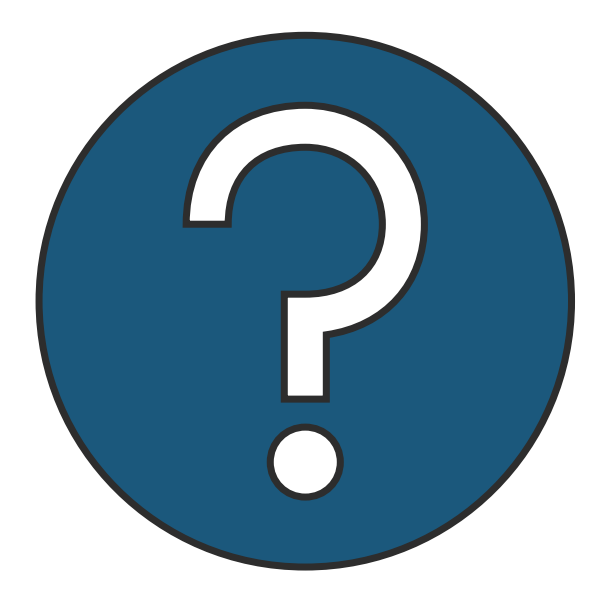

## Questions

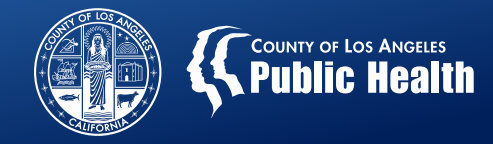

- Esther Orellana, Ph.D
- Greg Schwarz, Psy.D

eorellana@ph.lacounty.gov (626) 299-4147 gschwarz@ph.lacounty.gov (626) 299-3528

- General SAPC Questions: <u>SUDTransformation@ph.lacounty.gov</u>
- UM Questions/Check Status of Authorizations: <u>SAPC.Qi.UM@ph.lacounty.gov</u> (626) 299-3531